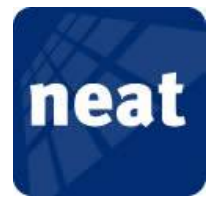

# Installation der USB Treiber für die NEAT Programmiereinheit NPU unter Windows 8

Um den Treiber für die NPU unter Windows 8 zu installieren, müssen Sie Windows 8 erlauben unsignierte Treiber zu installieren. Wie Sie dies machen, bevor Sie den NPU Treiber installieren, erfahren Sie in der folgenden Anleitung.

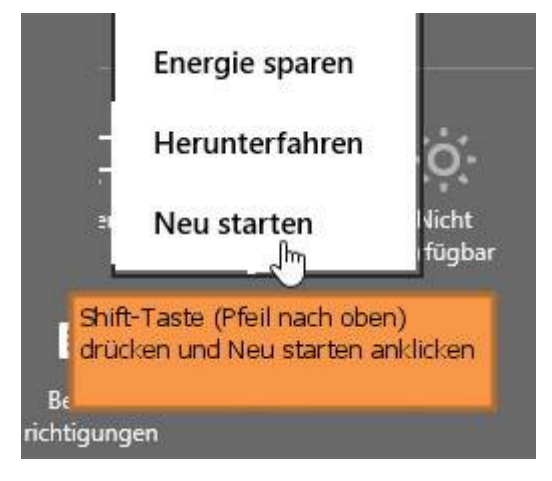

Win+i drücken

Shift-Taste (Pfeil nach oben) gedrückthalten und neu starten

# Option auswählen Fortsetzen Benden und mit Windows 8 fortfahren Problembehandlung Cauffichen, auf Originaleinstellung zurücksetzen oder erweiterte Tools werwenden PC ausschalten PC ausschalten

Im neuen Fenster nun auf Problembehandlung klicken

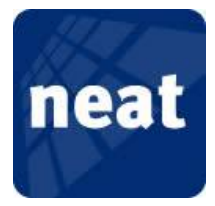

### Problembehandlung €

### PC auffrischen

Wenn der PC nicht zufriedenstellend läuft, können Sie ihn ohne Dateiverlust auffrischen.

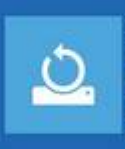

纟

## Originaleinstellung wiederherstellen Wenn Sie alle Dateien entfernen möchten, können Sie den PC vollständig zurücksetzen.

Erweiterte Optionen

-

### Erweiterte Optionen auswählen

### Erweiterte Optionen €

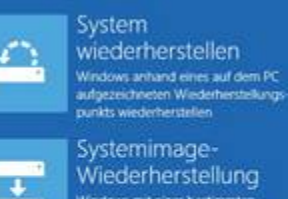

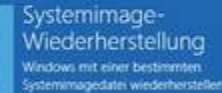

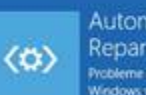

Reparatur Probleme beheben, die das Laden von Windows verhindern

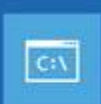

Engabeauflorderung für die erw Problembehandlung verwenden

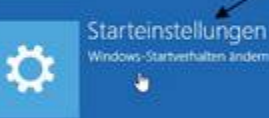

Starteinstellungen wählen

# Starteinstellungen € Neustarten, um Windows-Optionen zu ändern, z. B.: Debugmodus aktivieren

Neu starten auswählen

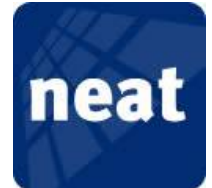

# Starteinstellungen

Drücken Sie eine Nummerntaste, um eine der Optionen unten auszuwählen.

Verwenden Sie die Nummerntasten oder die Funktionstasten F1-F9

Debugmodus aktivieren
 Startprotokollierung aktivieren
 Video mit niedriger Auflösung aktivieren
 Abgesicherten Modus aktivieren
 Abgesicherten Modus mit Netzwerktreibern aktivieren
 Abgesicherten Modus mit Eingabeaufforderung aktivieren
 Erzwingen der Treibersignatur deaktivieren
 Schutz des Antischadsoftware-Frühstarts deaktivieren
 Automatischen Neustart bei Systemfehler deaktivieren
 Drücken Sie zur Anzeige weiterer Optionen F10.
 Drücken Sie die EINGABETASTE, um zum Betriebssystem

Nun mit der Nummerntaste oder der F-Taste die richtige Auswahl treffen.

In diesem Fall wählen Sie bitte F7 aus

Starten Sie nun Windows 8 neu und beginnen Sie dann mit der normalen Installation des NPU Treibers.

Diese Treibersoftware nicht installieren Sie sollten auf der Website des betreffenden Herstellers nach aktualisierter Treibersoftware für das Gerät suchen.

Diese Treibersoftware trotzdem installieren Installieren Sie nur Treibersoftware, die Sie von der Website oder einem Datenträger des Herstellers erhalten haben. Nicht signierte Software aus anderen Quellen kann Schäden auf dem Computer verursachen oder zum Verlust bzw. Diebstahl von Informationen führen. Wählen Sie bei der Installation des Treibers "Diesen Treiber trotzdem installieren" aus

Nach erfolgter Installation starten Sie Windows 8 bitte erneut. Danach sollte der NPU Treiber ordnungsgemäß arbeiten.